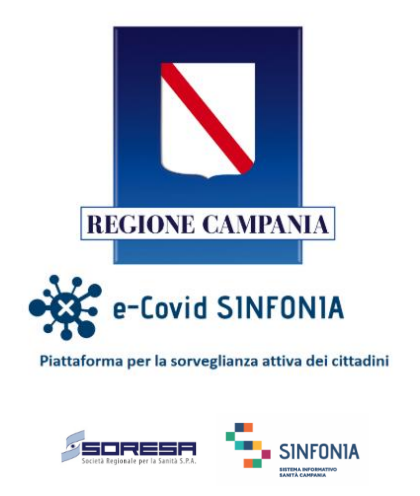

# MANUALE UTENTE "eCOVID SINFONIA" RUOLO MMG/PLS

V3.0

## ELENCO DELLE REVISIONI

| Rev. | Data       | Descrizione delle modifiche | Autore |
|------|------------|-----------------------------|--------|
| V1.0 | 03/05/2020 | Prima emissione             | DXC    |
| V1.1 | 14/05/2020 | Prima revisione             | DXC    |
| V2.0 | 23/05/2020 | Seconda emissione           | DXC    |
| V3.0 | 11/06/2020 | Seconda revisione           | DXC    |

## INDICE

| 1 | PRE  | MESSA                                                  | 3   |
|---|------|--------------------------------------------------------|-----|
| 2 | ACC  | ESSO                                                   | 4   |
|   | 2.1  | Login                                                  | 4   |
| 3 | ARE  | A MMG/PLS                                              | 5   |
|   | 3.1  | Composizione del Pannello di controllo                 | 5   |
|   | 3.2  | Ricerca assistito                                      | 6   |
|   | 3.3  | Compilazione scheda Triage                             | 8   |
|   | 3.4  | Compilazione scala MEWS (Modified Early Warning Score) | .11 |
|   | 3.5  | Richiedi consulto                                      | .11 |
|   | 3.6  | Inserimento di Follow Up                               | .12 |
|   | 3.7  | Visualizzazione pazienti presi in carico               | .13 |
|   | 3.8  | Consultazione Tamponi e Test                           | .14 |
|   | 3.9  | Consultazione dei trend dell'assistito                 | .14 |
|   | 3.10 | Richiesta Tampone                                      | .16 |

## 1 PREMESSA

Il sistema eCovid consentirà di organizzare i percorsi per la gestione dei pazienti affetti da Covid-19 al fine di supportare tutto il personale sanitario impegnato ad affrontare l'emergenza derivata dalla diffusione del virus.

A seguire verranno fornite, sottoforma di guida, indicazioni per l'utilizzo della piattaforma da parte dei MMG/PLS.

## 2 ACCESSO

## 2.1 Login

Per accedere alla piattaforma è necessario inserire le credenziali (username e password) ricevute tramite email, dopo aver aperto il link: <u>https://ecovid-sanita.soresa.it/ControlCenter/</u>

| REGIONE CAMPANIA<br>eccore e-Covid SINFONIA<br>Plataforma per la sorvegilanza attiva dei cittadini<br>username |                                        |  |
|----------------------------------------------------------------------------------------------------|----------------------------------------|--|
| password                                                                                                    |                                        |  |
| LOGIN                                                                                                    |                                        |  |
| CLICCA QUI PER IL RECUPERO DELLA PASSWORD                                                                      | Società Regionale per la Sanita S.D.A. |  |
| XDISCOVERY-SERVICE V.3.7.0                                                                                     |                                        |  |

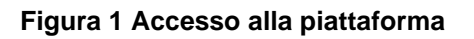

## 3 AREA MMG/PLS

## 3.1 Composizione del Pannello di controllo

Ciascun ruolo abilitato all'utilizzo del sistema eCovid è dotato di uno specifico pannello di controllo composto da diverse sezioni che rendono il sistema intuitivo e di facile utilizzo per l'utente. Di seguito si riposta il Pannello di controllo specifico per MMG/PLS.

| ECovid                 | =                                 |                        |                                   |
|------------------------|-----------------------------------|------------------------|-----------------------------------|
| Campania<br>09:32      | 0                                 | 1                      | 19                                |
| Menù                   | SEGNALAZIONI IN INGRESSO          | PRATICHE INVIATE & AFT | PRESE IN CARICO                   |
| 🙆 Home                 | 0 % delle pratiche                | 25 % delle pratiche    | 32 % delle pratiche               |
| 📕 Lista delle attività | 1                                 | 0                      | 1                                 |
| Q Ricerca Assistito    | CITTADINI CON TEST                | PRATICHE CHIUSE        | PRATICHE IN INGRESSO DA PIÙ DI 2H |
|                        | -<br>2 % delle pratiche           | 0 % delle pratiche     | 25 % delle pratiche               |
|                        |                                   |                        |                                   |
|                        |                                   |                        |                                   |
|                        |                                   |                        |                                   |
|                        |                                   |                        |                                   |
|                        |                                   |                        |                                   |
|                        |                                   |                        |                                   |
|                        |                                   |                        | 0+                                |
|                        | Prodotto per la Regione Campania. |                        | Version 2.1.0-SNAF SHOT           |

Figura 2 Pannello di Controllo per l'Utente MMG/PLS

Eseguito l'accesso, i MMG/PLS, possono consultare le seguenti sezioni:

- **"Segnalazioni in ingresso"**, nella quale è presente la lista dei cittadini che hanno compilato il questionario di autovalutazione utilizzando la App del Cittadino;
- "Pratiche inviate a AFT", riguarda tutte le pratiche degli assistiti che sono stati condivise con l'AFT di riferimento;
- "Prese in Carico", contiene l'elenco dei cittadini che hanno iniziato un percorso nell'ambito del progetto per il monitoraggio del Covid-19;
- "Cittadini con test", contiene gli assistiti per i quali è stato ricevuto almeno un test o un tampone;
- "Pratiche Chiuse", contiene l'elenco dei cittadini per i quali il monitoraggio Covid-19 è stato chiuso;
- **"Pratiche in ingresso da più di 2H"**, contiene le segnalazioni provenienti dalla App del Cittadino che si trovano nello stato "Segnalazioni in ingresso" da più di un determinato valore temporale.

## 3.2 Ricerca assistito

Per ricercare un assistito su SINFONIA selezionare la funzionalità presente nel menu laterale:

| ECovid                 | =                                 |                     |                                   |
|------------------------|-----------------------------------|---------------------|-----------------------------------|
| Campania<br>09:32      | 0                                 | 1                   | 19                                |
| Menù                   | SEGNALAZIONI IN INGRESSU          |                     | PRESE IN CARICO                   |
| 🚳 Home                 | 0 % delle pratiche                | 25 % delle pratiche | 32 % delle pratiche               |
| 🔳 Lista delle attività | 1                                 | 0                   | 1                                 |
| Q Ricerca Assistito    | CITTADINI CON TEST                | PRATICHE CHIUSE     | PRATICHE IN INGRESSO DA PIÙ DI 2H |
|                        | 2 % delle pratiche                | 0 % delle pratiche  | 25 % delle pratiche               |
|                        |                                   |                     | Q+                                |
|                        | Prodotto per la Regione Campania. |                     | Version 2.1.0-SNAF SHOT           |

Figura 3 Pulsante per la ricerca dell'assistito

Per registrare un assistito, nella schermata "Ricerca Assistito", inserire il codice fiscale dell'assistito che si intende registrare.

| ECovid                                                                | ≡                          |                          |                            |                               |                         |                         |  |  |  |  |  |
|-----------------------------------------------------------------------|----------------------------|--------------------------|----------------------------|-------------------------------|-------------------------|-------------------------|--|--|--|--|--|
| Campania<br>09:40                                                     | Ricerca Assistito          |                          |                            |                               |                         |                         |  |  |  |  |  |
| Menù                                                                  | Codice Fiscale Assistito   | Codice Fiscale Assistito |                            |                               |                         |                         |  |  |  |  |  |
| Home                                                                  | Dati Assistito             |                          |                            |                               |                         |                         |  |  |  |  |  |
| <ul> <li>Lista delle attività</li> <li>Q Ricerca Assistito</li> </ul> | Nome                       | Cognome<br>ALIGHIERI     | Luogo di Nascita<br>NAPOLI | Data di nascita<br>1967-02-08 | Sesso<br>O Uomo ® Donna | + Crea Pratica          |  |  |  |  |  |
|                                                                       |                            |                          |                            |                               |                         |                         |  |  |  |  |  |
|                                                                       |                            |                          |                            |                               |                         |                         |  |  |  |  |  |
|                                                                       |                            |                          |                            |                               |                         |                         |  |  |  |  |  |
|                                                                       |                            |                          |                            |                               |                         |                         |  |  |  |  |  |
|                                                                       |                            |                          |                            |                               |                         |                         |  |  |  |  |  |
|                                                                       | Prodotto per la Regione Ca | mpania.                  |                            |                               |                         | Version 2.1.0-SNAT-SHOT |  |  |  |  |  |

Figura 4 Risultati della ricerca dell'assistito

Una volta selezionato il paziente, verranno mostrati i dati riepilogativi dell'assistito scaricati dall'anagrafe Regionale. NB: in questa ricerca, il MMG/PLS può visualizzare soltanto i propri assistiti (associati al proprio CF sull'anagrafe Regionale).

Se l'assistito non è presente nell'anagrafe Regionale, viene visualizzato un messaggio di errore nella ricerca. In questo caso, se si è certi del codice fiscale inserito, è possibile proseguire con la creazione di una nuova anagrafica.

Se l'assistito è presente nell'anagrafe Regionale ma non è associato al MMG/PLS, viene visualizzato l'errore "Assistito non associato al Medico Curante".

| ECovid                 | =                                                                                                    |                                                                                                    |
|------------------------|----------------------------------------------------------------------------------------------------|----------------------------------------------------------------------------------------------------|
| Campania<br>09:44      | Assistito Pratica 😁                                                                                                    | Eseguito da                                                                                                    |
| Menù                   | ALIGHIERI ANTONIA (ETA: 53.0) -                                                                                                    |                                                                                                    |
| 🚯 Home                 | Storia episodio Pratica Contatti telefonici Classificazione e Farmaci Allegati                                                                                                    |                                                                                                    |
| 🔲 Lista delle attività |                                                                                                    |                                                                                                    |
| Q Ricerca Assistito    | Dati assistito*       Dati segnalante       Autovalutazione       Anamnesi MMG         Dati assistito       Dati assistito       Dati assistito         Dati generali dell'assistito selezionato       Codice Fiscale       Dati assistito         LGHNTN67B48F839E       Nome       ANTONIA         Cognome       ALIGHIERI       Datiogo di nascha         Luogo di nascha       Image: Compone testica ad AFT | Dati Extra Dati Extra Distretto/PTA AFT ASLNA1 Distretto 24/73 Invia a USCA Seleziona Numero di Protocollo Comune domicilio Comune domicilio CASAVATORE Q+ |

Figura 5 Dati dell'assistito

Nel caso di ricezione di una segnalazione dell'assistito tramite l'App del Cittadino, il MMG/PLS deve consultare la sezione "Segnalazioni in Ingresso".

| ECovid            | =                        |                        |                     |
|-------------------|--------------------------|------------------------|---------------------|
| Campania<br>09:32 | 0                        | 1                      | 19                  |
| Menù              | SEGNALAZIONI IN INGRESSO | PRATICHE INVIATE A AFT | PRESE IN CARICO     |
| 🚳 Home            | 0 % delle pratiche       | 25 % delle pratiche    | 32 % delle pratiche |

Figura 6 Particolare del pannello di controllo (Segnalazioni in ingresso)

Cliccando sulla sezione delle segnalazioni in ingresso viene visualizzata la lista dei pazienti che hanno inviato una segnalazione tramite l'App del Cittadino.

## eCOVID SINFONIA – Regione Campania

| Campania<br>09:47      | Segnalazioni in    | ingresso       |               |              |               |              |            |       |                 | 😭 Multisele | zione Centro | 🕫 Multise   | lezione |
|------------------------|--------------------|----------------|---------------|--------------|---------------|--------------|------------|-------|-----------------|-------------|--------------|-------------|---------|
| 11-X                   | Numero             | Origine della  | Paziente ~    | Codice Fisca | Data di nasc` | Data segnal` | Distretto  | Cap ~ | Telefono        | Comunicazi` | Codice Fisc` | Classifica  | zio     |
| Menu                   |                    | *              |               |              |               | Dal Al       | *          |       |                 | *           |              |             |         |
| 🚯 Home                 | 131                |                | ALIGHIERI AN  | LGHNTN67B4   | 08/02/1967    | 13/05/2020 1 | AFT ASLNA1 |       | 0817365810      |             | 604801       |             |         |
| 🔳 Lista delle attività | 115                | APP            | MASSIMO BIS   | BSGMSM71L2   | 20/07/1971    | 09/05/2020 1 | AFT ASLNA1 | 84127 | 3929537682      |             |              |             |         |
|                        | 114                | APP            | ANGELA RUS    | RSSNGL85P6   | 25/09/1985    | 08/05/2020 1 | AFT ASLNA1 | 80069 | 3356936770      |             |              |             |         |
|                        | 113                | APP            | ESMERALDA     | PTTSRL05E66  | 26/05/1905    | 08/05/2020 1 | AFT ASLNA1 | 84043 | 3334566778      |             |              |             |         |
|                        | 111                |                | ALIGHIERI AN  | LGHNTN67B4   | 08/02/1967    | 08/05/2020 0 | AFT ASLNA1 |       | 0817365810      |             | MNCGPP56D    |             |         |
|                        | 103                |                | PASTORE SAL   | PSTSVT46P1   | 19/09/1946    | 06/05/2020 1 | AFT ASLNA1 |       |                 |             | FVLPQL52S2   |             |         |
|                        | 100                |                | RE STEFANO    | REXSFN98P1   | 19/09/1998    | 06/05/2020 1 | AFT ASLNA1 |       | 3337418221      |             |              |             |         |
|                        | 81                 | APP            | MASSIMILIAN   | DMLMSM84S    | 26/11/1984    | 04/05/2020 1 | AFT ASLNA1 | 80126 | 3924283314      |             |              |             |         |
|                        | 79                 | APP            | DARIO DE PA   | DPLDRA78A1   | 11/01/1978    | 04/05/2020 1 | AFT ASLNA1 | 80125 | 363737373       |             |              | Classe      | 1       |
|                        | 76                 |                | proavata prov | PVTPVT20L0   | 01/05/2020    | 04/05/2020 1 | AFT ASLNA1 |       | 3169898639      |             | FVLPQL52S2   |             |         |
|                        | 1 - 10 di 16 elen  | nenti          |               |              |               |              |            |       | 10 👻 elementi p | er pagina   | 1/2  ◀       | ∢ ►         | ►       |
|                        |                    |                |               |              |               |              |            |       |                 |             |              |             |         |
|                        |                    |                |               |              |               |              |            |       |                 |             |              |             |         |
|                        |                    |                |               |              |               |              |            |       |                 |             |              |             | Q       |
|                        | Prodotto per la Re | gione Campania | l.            |              |               |              |            |       |                 |             | Ver          | sion 2.1.0- | SNAL    |

Figura 7 Esempio di lista di segnalazioni in ingresso

Dopo aver selezionato l'assistito di interesse, il MMG/PLS può visualizzare, nella scheda "Autovalutazione", il questionario compilato dal cittadino attraverso la APP.

| Storia episodio Pratica                    | Contatti telefonici | Classificazione e Farmaci                                        | Allegati              |                                                     |
|--------------------------------------------|---------------------|------------------------------------------------------------------|-----------------------|-----------------------------------------------------|
| Dati assistito* Dati seg                   | Autovalui           | tazione Anamnesi MMG<br>NTE SINTOMATICO PER                      | Dettaglio<br>AFFEZION | Segnalazione<br>VIE RESPIRATORIE                    |
| Esposizione a casi accertati (<br>Si<br>No | vivi o deceduti)    | Esposizione a casi sospetti o ad<br>(casi probabili)<br>Si<br>No | l alto rischio        | Contatti con familiari di casi sospetti<br>Si<br>No |

#### Figura 8 Particolare della sezione "Autovalutazione" ricevuta dall'App del Cittadino

Dopo la consultazione della scheda il MMG/PLS può procedere ai passaggi successivi.

## 3.3 Compilazione scheda Triage

Dopo aver selezionato il paziente è possibile compilare la scheda di Triage cliccando sulla sezione "Contatti telefonici". Dopo aver selezionato la voce "Triage" comparirà la scheda di Triage da compilare come mostrato di seguito.

NB: il campo "Sintomatologia" è obbligatorio.

## eCOVID SINFONIA – Regione Campania

| ECovid                 | ■ Assistito<br>FEDELI CHRISTIAN (ETÀ: 39.5)       | <b>Pratica</b><br>ID: 58 DATA: 11/06/2020                         | Eseguito da<br>MMG_2                                           | GIUSEPPE MONACO 💡                       |
|------------------------|---------------------------------------------------|-------------------------------------------------------------------|----------------------------------------------------------------|-----------------------------------------|
| Campania<br>18:00      | Storia episodio Pratica Contatti t                | elefonici Classificazione e Farmaci                               | Eventi Allegati Richiesta Tampone                              |                                         |
| Menù                   |                                                   |                                                                   |                                                                |                                         |
| 🚳 Home                 | Triage Contatti Telefonici MEW                    | IS                                                                |                                                                |                                         |
| 🔳 Lista delle attività | SCHEDA DI VALUTAZIONE MEDICII                     | NA GENERALE INFEZIONI VIE RE                                      | SPIRATORIE SUGGESTIVE RISCHIO CO                               | VID-19                                  |
| Q Ricerca Assistito    | Soggiorno in Paese/Localita' a Rischio<br>Si      | Specificare Paese                                                 | Data di partenza dalla zona di rischio                         |                                         |
|                        | O No                                              |                                                                   |                                                                |                                         |
|                        | <ul> <li>Non noto</li> </ul>                      |                                                                   |                                                                |                                         |
|                        | Esposizione a casi accertati (vivi o<br>deceduti) | Esposizione a casi sospetti o ad alto<br>rischio (casi probabili) | Contatti con persone rientrate da<br>Paese/Localita' a rischio | Contatti con familiari di casi sospetti |
|                        | ⊖ si                                              | ● Si                                                              | ● Si                                                           |                                         |
|                        | No                                                | O No                                                              | ○ No                                                           | O NO                                    |
|                        | VALUTAZIONE CLINICA TELEFONIO                     | CA PAZIENTE FEBBRILE                                              |                                                                |                                         |
|                        | Collocazione                                      | Reparto                                                           |                                                                |                                         |
|                        | Domicilio -                                       |                                                                   |                                                                |                                         |
|                        | Sintomatologia                                    | Caso Isolato                                                      |                                                                | Q+                                      |
|                        | Asintomatico                                      | Si                                                                | <b>.</b>                                                       | -                                       |

Figura 9 Accesso e Compilazione del Triage

Durante la compilazione occorre specificare la Collocazione del paziente. Selezionando "Domicilio", dovrà essere compilato soltanto il campo "Reparto"; viceversa, selezionando "Ospedale", bisognerà specificare anche l'Ospedale in cui si trova il paziente (selezionandolo dall'apposito menù a tendina) e la "Data di Ricovero".

| ECovid                 | E Assistito<br>BORRIELLO GIUSEPPE (ET        | <b>Pratica</b><br>ID: 5 DATA: 23/05/2020               | Eseguito da<br>MMG_2 | GIUSEPPE MONACO 💡  |
|------------------------|----------------------------------------------|--------------------------------------------------------|----------------------|--------------------|
| Campania<br>16:53      | Triage Contatti Telefonici MEWS              |                                                        |                      |                    |
| Menú                   | VALUTAZIONE CLINICA TELEFONIC                | A PAZIENTE FEBBRILE                                    |                      |                    |
|                        | Collocazione                                 | Ospedale                                               | Reparto              | Data di Ricovero 🔹 |
| 🚯 Home                 | Ospedale -                                   |                                                        | *                    |                    |
| 🔳 Lista delle attività | Sintomatologia                               | Ospedale non trovato                                   |                      |                    |
| Q Ricerca Assistito    | Asintomatico 👻                               | AO CARDARELLI<br>AOU FEDERICO II                       | 1                    |                    |
|                        | Temperatura corporea superiore a 38<br>gradi | AOU VANVITELLI<br>AO SAN SEBASTIANO-CE                 |                      |                    |
|                        | ⊖ si                                         | AO DEI COLLI CTO                                       |                      |                    |
|                        | O No                                         | AO DEI COLLI COTUGNO<br>AO DEI COLLI MONALDI           | -                    |                    |
|                        | Nel caso di presenza di anche 1 solo elen    | nento tra i seguenti, si allerta <mark>d</mark> iretta | mente 118/112        |                    |
|                        | Coscienza alterata                           |                                                        |                      |                    |
|                        | Pressione sistolica bassa se valutabile      | dal paziente (minore o uguale 100)                     |                      |                    |
|                        | Ha difficolta a respirare a riposo           |                                                        |                      |                    |
|                        | Isolamento Sociale                           |                                                        |                      |                    |
|                        | ⊖ si                                         |                                                        |                      |                    |
|                        | O No                                         |                                                        |                      | Q+                 |
|                        | Ulteriore Anamnesi                           | and and windfield.                                     |                      |                    |

Figura 10 Collocazione Paziente

Qualora il paziente non venga indicato come "caso isolato", in alto, vicino la voce "MEWS" comparirà la scheda "Tracing Contatti" da compilare.

| ECovid                 |                                                                                                    |
|------------------------|----------------------------------------------------------------------------------------------------|
| Campania<br>17:30      | BOZZA                                                                                                    |
| Menù                   | Assistito<br>FEDELI CHRISTIAN (ETÀ: 39.5)         Pratica         Eseguito da         Image: Constraint of the seguito da         Image: Constraint of the seguito da         Image |
| 🚯 Home                 |                                                                                                    |
| 🔳 Lista delle attività | Storia episodio Pratica Contatti telefonici Classificazione e Farmaci Eventi Allegati Richiesta Tampone                                                                                                    |
| Q Ricerca Assistito    | Triage       Contatti Telefonici       MEWS       Tracing Contatti         Nome       Cognome       Codice Fiscale       ×         + Aggiungi                                                                                                    |
|                        | Q+)                                                                                                    |
|                        | Prodotto per la Regione Campania. Version 2.1.0-SNAoffOT                                                                                                    |

Figura 11 Tracing Contatti

È possibile salvare l'inserimento appena effettuato tramite il tasto "Salva modifiche" e riprendere la compilazione successivamente.

Per attivare ed inviare la scheda compilata all'USCA è necessario cliccare il tasto "Attiva USCA" in fondo alla pagina.

| ECovid                 | .=                                             |                                                                   |                                        |                                         |
|------------------------|------------------------------------------------|-------------------------------------------------------------------|----------------------------------------|-----------------------------------------|
| Campania<br>14:12      | Assistito ROVA DONNA (ETÀ: 40.0)               | Pratica<br>ID: 3 DATA: 23/05/2020                                 | Eseguito da<br>MMG_2                   |                                         |
| Menù                   |                                                |                                                                   |                                        |                                         |
| 🚯 Home                 | Storia episodio Pratica Contatti telefonici    | Classificazione e Farmaci Eventi Allegati                         | Richiesta lampone                      |                                         |
| 🔳 Lista delle attività |                                                |                                                                   |                                        |                                         |
| Q Ricerca Assistito    | Triage Contatti Telefonici MEWS                |                                                                   |                                        |                                         |
|                        | SCHEDA DI VALUTAZIONE MEDICINA GEN             | ERALE INFEZIONI VIE RESPIRATORIE SUGO                             | GESTIVE RISCHIO COVID-19               |                                         |
|                        | Soggiorno in Paese/Localita' a Rischio         | Specificare Paese                                                 | Data di partenza dalla zona di rischio |                                         |
|                        | ⊖ Si                                           |                                                                   |                                        |                                         |
|                        | No                                             |                                                                   |                                        |                                         |
|                        | O Non noto                                     |                                                                   |                                        |                                         |
|                        | Esposizione a casi accertati (vivi o deceduti) | Esposizione a casi sospetti o ad alto rischio (casi<br>probabili) | Contatti con persone rientrate da      | Contatti con familiari di casi sospetti |
|                        | O Si                                           |                                                                   |                                        | ⊖ Si                                    |
|                        | No                                             | No                                                                | No                                     | No                                      |
|                        |                                                |                                                                   | 0 110                                  |                                         |
|                        | VALUTAZIONE GLINICA TELEFONICA PAZI            | ENTE FEDERILE                                                     |                                        |                                         |
|                        | Sintomatologia                                 |                                                                   |                                        |                                         |
|                        | Salva modifiche                                |                                                                   |                                        | Q+                                      |

Figura 12 Salvataggio o Attivazione/Condivisione con USCA della scheda di Triage

## 3.4 Compilazione scala MEWS (Modified Early Warning Score)

Accanto alla scheda "Contatti Telefonici" è presente la scheda MEWS che consente la compilazione della scala MEWS.

| ECovid                 | E                                                  |                                   |                      |    |
|------------------------|----------------------------------------------------|-----------------------------------|----------------------|----|
| Campania<br>14:20      | Assistito PROVA DONNA (ETÀ: 40.0) Pratic           | a (1)<br>TA: 23/05/2020           | Eseguito da MMG_2    |    |
| Menû                   |                                                    |                                   |                      |    |
| 🚯 Home                 | Storia episodio Pratica Contatti telefonici Classi | icazione e Farmaci Eventi Allegat | ti Richiesta Tampone |    |
| 🔳 Lista delle attività |                                                    |                                   |                      |    |
| Q Ricerca Assistito    | Triage Contatti Telefonici MEWS                    |                                   |                      |    |
|                        | ♥ Scala MEWS                                       |                                   |                      | ×  |
|                        | Pressione arteriosa sistolica                      |                                   |                      |    |
|                        | •<br>Ensembles                                     |                                   |                      |    |
|                        | rrequenza Carutaca                                 |                                   |                      |    |
|                        | Frequenza Respiratoria                             |                                   |                      |    |
|                        | Tomparatura                                        |                                   |                      |    |
|                        | •                                                  |                                   |                      |    |
|                        | Ralva modifiche                                    |                                   |                      | Q+ |

Figura 13 Inserimento scala MEWS

## 3.5 Richiedi consulto

Per i **pazienti presi in carico** è possibile prenotare un consulto specialistico selezionando il tasto "Richiedi Consulto".

| ECovid                                  | E GUSEPPE MONACO 9                                                             |
|-----------------------------------------|--------------------------------------------------------------------------------|
| Campania<br>11:28                       | SEGNALAZIONE                                                                   |
| Menù                                    | Assistito                                                                      |
| Home                                    |                                                                                |
| 🔳 Lista delle attività                  | Storia episodio Pratica Contatti telefonici Classificazione e Farmaci Allegati |
| Q Ricerca Assistito                     |                                                                                |
|                                         | Dati assistito* Dati segnalante Autovalutazione Anamnesi MMG                   |
|                                         | Dati assistito Dati Extra                                                      |
|                                         | Dati generali dell'assistito selezionato Dati Extra                            |
|                                         | Codice Fiscale Distretto/PTA                                                   |
|                                         | LGHNTN67B48F839E AFT ASLNA1 Distretto 24/73                                    |
|                                         | Nome Invia a USCA                                                              |
|                                         | ANTONIA Seleziona 🔻                                                            |
|                                         | Cognome Numero di Protocollo                                                   |
|                                         | ALIGHIERI                                                                      |
| https://ecovid-sanita.soresa.it/Control | H Notifica ad AFT Comune domicilio                                             |

Figura 14 Richiedi consulto

La schermata di prenotazione della visita consente di pianificare l'appuntamento con lo specialista desiderato. È possibile selezionare:

- la data dell'appuntamento;
- l'agenda a cui assegnare l'evento;
- il tipo di accesso (per MMG/PLS è presente soltanto l'opzione "teleconsulto");
- la fascia oraria della visita.

| a appuntamento<br>eziona una data dall'agenda | Agende a | cui assegnare l'evento | Tipo di access | o<br>0               | Luogo visita             |                             |
|-----------------------------------------------|----------|------------------------|----------------|----------------------|--------------------------|-----------------------------|
| < > Oggi                                      | 11       | – 17 mag 2020          |                | Mensile Agenda Sett. | Agenda Giorn. Lista Mens | le Lista Sett. Lista Giorn. |
| Lun 11/5                                      | Mar 12/5 | Mer 13/5               | Gio 14/5       | Ven 15/5             | Sab 16/5                 | Dom 17/5                    |
|                                               |          |                        |                |                      |                          |                             |
|                                               |          |                        |                |                      |                          |                             |
|                                               |          |                        |                |                      |                          |                             |
|                                               |          |                        |                |                      |                          |                             |
|                                               |          |                        |                |                      |                          |                             |
|                                               |          |                        |                |                      |                          |                             |
|                                               |          |                        |                |                      |                          |                             |
|                                               |          |                        |                |                      |                          |                             |

#### Figura 15 Prenotazione su agenda

Per confermare i dati inseriti cliccare su "Prenota".

## 3.6 Inserimento di Follow Up

In qualsiasi fase del processo il MMG/PLS può inserire personalmente un questionario di Follow up per l'assistito.

In questo caso è sufficiente riaprire la scheda del paziente, selezionare "Contatti telefonici" e inserire un nuovo Follow up selezionando come tipo di contatto telefonico la voce "Follow Up".

| ECovid                                  | =     | Assistito<br>Alighieri Antoni | A (ETA: 53.0     | )                   | Pratica<br>ID: 111 DATA: 08/05/2020 |          | Eseguito da<br>MMG_2   |   | O GIUSEPPE MONAC               | o 🛛 |
|-----------------------------------------|-------|-------------------------------|------------------|---------------------|-------------------------------------|----------|------------------------|---|--------------------------------|-----|
| Campania<br>11:31                       |       | Storia episodio               | Pratica          | Contatti telefonici | Classificazione e Farmaci           | Allegati |                        |   |                                |     |
| Menù                                    |       |                               |                  |                     |                                     |          |                        |   |                                |     |
| 🚯 Home                                  |       | Triage Conta                  | itti Telefoni    | ci MEWS             |                                     |          |                        |   |                                |     |
| 🔳 Lista delle attività                  |       |                               |                  |                     |                                     |          |                        |   |                                |     |
| Q Ricerca Assistito                     |       | ✓ Contatto T                  | elefonico -      | Questionario MMG    | - Follow up - Dr. Monaco            |          |                        |   | ×                              |     |
|                                         |       | Data                          |                  |                     | Operatore                           |          | Effettuato con         |   | Tipo di Contatto Telefonico    |     |
|                                         |       |                               |                  |                     | Dr. Monaco                          |          |                        | • | Questionario MMG - Follow up 🔹 |     |
|                                         |       | Come sta?                     |                  |                     |                                     |          |                        |   |                                |     |
|                                         |       | Febbre                        |                  |                     | Pressione Sistolica                 |          | Pressione Diastolica   |   |                                |     |
|                                         |       |                               |                  | •                   |                                     |          |                        |   |                                |     |
|                                         |       | Saturazione                   | SPO2             |                     | Dispnea                             |          | Frequenza Reapiratoria |   |                                |     |
|                                         |       |                               |                  |                     |                                     | *        |                        |   |                                |     |
|                                         |       | Presenza di T                 | osse             |                     |                                     |          |                        |   |                                |     |
|                                         |       |                               |                  | *                   |                                     |          |                        |   |                                |     |
|                                         |       | Notifica ad AF                | nullati o<br>T € | Richiedi Consulto   |                                     |          |                        |   | Q                              |     |
| https://ecovid-sanita.soresa.it/Control | Cente | r/index.html?code=F           | FEF470D09        | 21B21 Jente prenota |                                     |          |                        |   |                                |     |

Figura 16 Inserimento di un Follow Up

# 3.7 Visualizzazione pazienti presi in carico

Nella sezione "Prese in carico" ogni MMG/PLS può consultare le informazioni riguardanti tutti gli assistiti presi in carico, ed eventualmente inserire informazioni cliniche.

| ECovid                 | =                                |                     | O MMG TEST                        |
|------------------------|----------------------------------|---------------------|-----------------------------------|
| Campania<br>11:44      | 0                                | 7                   | 20                                |
| Menù                   | SEGNALAZIONI IN INGRESSO         |                     |                                   |
| 🚯 Home                 | 0 % delle pratiche               | 30 % delle pratiche | 31 % delle pratiche               |
| 📕 Lista delle attività | 1                                | 0                   | 7                                 |
| Q Ricerca Assistito    | CITTADINI CON TEST               | PRATICHE CHIUSE     | PRATICHE IN INGRESSO DA PIÙ DI 2H |
|                        | -<br>2 % delle pratiche          | 0 % delle pratiche  | 30 % delle pratiche               |
|                        |                                  |                     |                                   |
|                        |                                  |                     |                                   |
|                        |                                  |                     |                                   |
|                        |                                  |                     |                                   |
|                        |                                  |                     |                                   |
|                        |                                  |                     |                                   |
|                        |                                  |                     | Q+                                |
| https://control.com    | Prodotto por la Porione Compania |                     | Version 2.1.0-SNAT-SHOT           |

Figura 17 Sezione dei Pazienti Presi in carico: mostra tutti gli assistiti in carico

## 3.8 Consultazione Tamponi e Test

L'integrazione con il sistema regionale per la gestione dei Test e dei Tamponi consente ai MMG/PLS di consultare l'esito dei test eseguiti sugli assistiti in carico.

Selezionando il tasto "Cittadini con test" è possibile accedere all'area di visualizzazione degli assistiti con test.

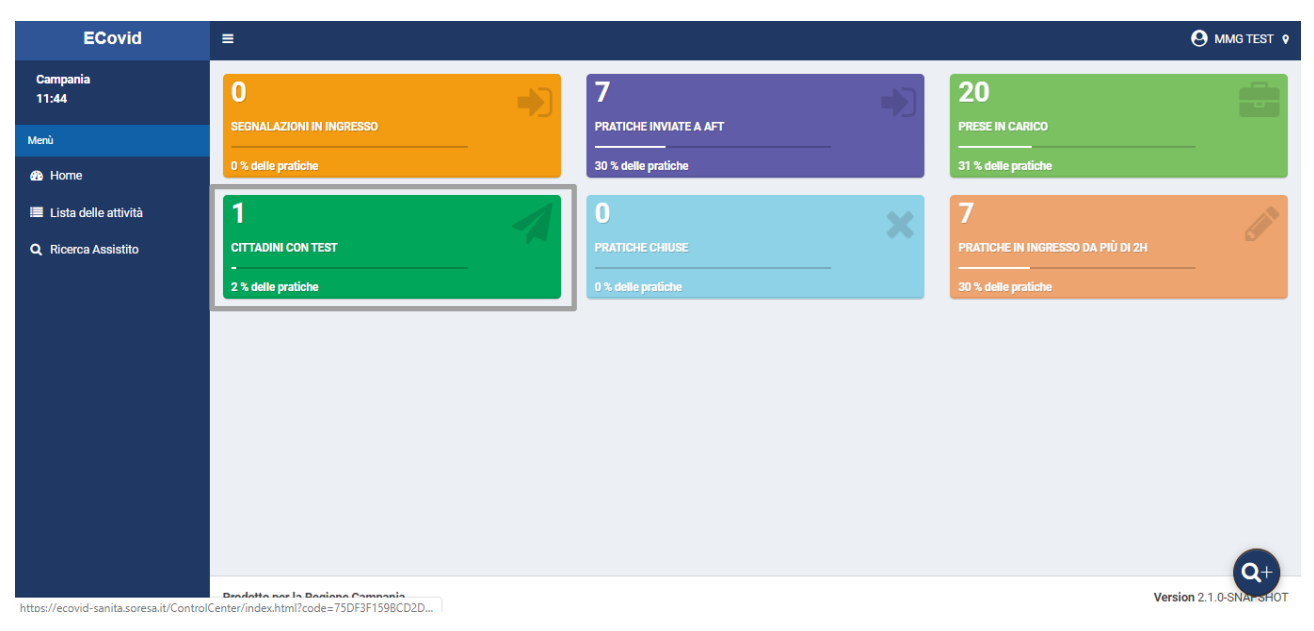

Figura 18 Sezione dei cittadini con test

All'interno della sezione è presente una lista di assistiti. È possibile selezionare un singolo paziente cliccando sul nome dell'assistito. Una volta selezionato l'assistito si possono visualizzare gli esiti dei tamponi cui è stato sottoposto, selezionando la scheda "Eventi" o compilare la scheda "Ricoveri e Isolamento" riempendo i campi richiesti.

| ECovid                                  | ≡ O MMG TEST                                                                                                    |
|-----------------------------------------|----------------------------------------------------------------------------------------------------|
| Campania<br>11:53                       | PROCESSATA                                                                                                    |
| Menù                                    | Assistito Pratica Eseguito da BUTTO FABIO FRANCESCO (ETA: 32.5) ID: 93 DATA: 04/05/2020 OPERATOR                              |
| 🚯 Home                                  |                                                                                                    |
| 🔳 Lista delle attività                  | Storia episodio         Pratica         Contatti telefonici         Classificazione e Farmaci         Eventi         Allegati |
| Q Ricerca Assistito                     |                                                                                                    |
|                                         | Test e tamponi Altri Eventi Ricoveri e Isolamento                                                                             |
|                                         | Storico Tamponi                                                                                                    |
|                                         | Tipologia Test     ID Tampone     Data     Centro di Refertazione     Esito Test                                              |
|                                         | Tampone         03207003         20/03/2020         1o Positivo                                                               |
|                                         | Tampone Rapido 03207003 20/03/2020 IgM positive                                                                               |
|                                         | Tampone         03207003         20/03/2020         Negativo                                                                  |
|                                         | Tampone         03207003         20/03/2020         Negativo                                                                  |
|                                         | Tampone         03207003         20/03/2020         Negativo                                                                  |
|                                         | Tampone         03207003         20/03/2020         Negativo                                                                  |
|                                         | Q+                                                                                                    |
| https://ecovid-sanita.soresa.it/Control | enter/index.html?code=75DF3F159BCD2D                                                                                          |

Figura 19 Visione degli esiti di test e tamponi

| ECovid                 | ≡                                                                                                    |                         |
|------------------------|----------------------------------------------------------------------------------------------------|-------------------------|
| Campania<br>11:56      | PROCESSATA                                                                                                    |                         |
| Menù                   | Assistito<br>LO BRUTTO FABIO FRANCESCO (ETÅ: 32.5) ID: 93 DATA: 04/05/2020                                             | Eseguito da<br>OPERATOR |
| 🚯 Home                 |                                                                                                    |                         |
| 🔳 Lista delle attività | Storia episodio         Pratica         Contatti telefonici         Classificazione e Farmaci         Eventi         # | Allegati                |
| Q Ricerca Assistito    |                                                                                                    |                         |
|                        | Dati assistito* Dati segnalante Autovalutazione Anamnesi MMG Dettaglio :                                               | Segnalazione            |
|                        | Dati assistito                                                                                                    | Dati Extra              |
|                        | Dati generali dell'assistito selezionato                                                                               | Dati Extra              |
|                        | Codice Fiscale                                                                                                    | Distretto/PTA *         |
|                        | LBRFFR87H22C351I                                                                                                    | Seleziona               |
|                        | Nome                                                                                                    | Invia a USCA            |
|                        | FABIO FRANCESCO                                                                                                    | Seleziona 🔻             |
|                        | Содлоте                                                                                                    | Numero di Protocollo    |
|                        | LO BRUTTO                                                                                                    |                         |
|                        | 🗎 Salva modifiche 🛃 Richiedi Consulto                                                                                  | Comune domicilio        |

Figura 210 Accesso al visualizzatore dei trend dei dati clinici

Se l'utente è abilitato alla visione dei dati clinici, verrà visualizzato un quadro sinottico, riepilogativo di tutte le rilevazioni che sono state registrate dal cittadino.

| PS    | < PATIENT<br>SYNOPTIC                                                                                   |                                                                       |                                                                                                    |
|-------|----------------------------------------------------------------------------------------------------|-----------------------------------------------------------------------|----------------------------------------------------------------------------------------------------|
| 2     | FABIO DE PAOLIS         Identificativo: DPLFBA75M22F839W         Nato il: 22-                           | 08-1975 44 anni 🔿 uomo 🛛 Allergie 🛛 Procedure                         | +                                                                                                    |
| ><br> | SP02 Esporta IMMAGINE Hide Saturazione dell'ossigeno (%) Hide Francesca cardiaca da pulsossimatro (hom) | Pressione del Sangue Esporta IMMAGINE HIde Pressione sistolica (mmHg) | Temperatura       Image: Second and Second and Second a |
|       | 100<br>100<br>60<br>40<br>20<br>May 8, 2020<br>Date                                                     | 250<br>200<br>150<br>100<br>50<br>May 8 3PM<br>Date                   | 37.8<br>37.6<br>37.5<br>37.4<br>37.3<br>37.2<br>May 5, 2020 May 6, 2020 May 7, 2020 May 8, 2020<br>Date                                                                                                    |
|       | Attiva Zoom                                                                                             | Outcome clinico                                                       | Tampone Attiva Zoom                                                                                                    |

Figura 21 Visualizzatore del Sinottico

# 3.10 Richiesta Tampone

Dopo aver selezionato il paziente ed aver attivato l'USCA è possibile richiedere un Tampone, compilando la scheda presente alla sezione "Richiesta Tampone", mostrata di seguito.

| ECovid                 | Assistito<br>PROVA DONN | A (ETÀ: 40.0) |                        | Pratica<br>ID: 3 DATA: 23/05/2020 |        |          | Eseguito da<br>MMG_2 |          |                   |               |
|------------------------|-------------------------|---------------|------------------------|-----------------------------------|--------|----------|----------------------|----------|-------------------|---------------|
| Campania<br>14:49      | Storia episod           | o Pratica     | Contatti telefonici    | Classificazione e Farmaci         | Eventi | Allegati | Richiesta Tampone    | Chiusura |                   |               |
|                        | Valutazio               | ne corrente.  | La richiesta deve ance | ora essere inviata                |        |          |                      |          |                   | <b>P077</b> A |
| Menù                   |                         |               |                        |                                   |        |          |                      |          |                   | BULLA         |
| 🚯 Home                 | (Storico                | Richieste     |                        |                                   |        |          |                      |          |                   |               |
| 🔳 Lista delle attività |                         |               |                        |                                   |        |          |                      |          |                   |               |
| Q Ricerca Assistito    | Paziente per            | cui è richies | to il Tampone          |                                   |        |          |                      |          |                   |               |
|                        | Codice Fiscal           | 2             |                        | Nome                              |        |          | Cognome              |          | Sesso             |               |
|                        | PRVDNN8                 | A41F839I      |                        | DONNA                             |        |          | PROVA                |          | F                 | *             |
|                        | Data di nasci           | а             |                        | Luogo di nascita                  |        |          | Nazionalità          |          | Telefono          |               |
|                        | 01/01/198               | D             |                        | NAPOLI                            |        |          | ITALIA               |          | 2223323232        |               |
|                        | Comune dom              | icilio        | •                      | Indirizzo domicilio               |        |          | Сар                  |          | ASL di Domicilio  |               |
|                        | NAPOLI                  |               |                        | via garibaldi 20                  |        |          | 80100                |          | ASL Caserta       | •             |
|                        | Comune resi             | lenza         |                        | Indirizzo residenza               |        |          | Сар                  |          | ASL di Residenza  |               |
|                        | NAPOLI                  |               |                        | VIA TEST                          |        |          | 80100                |          | ASL Caserta       | •             |
|                        |                         |               |                        |                                   |        |          |                      |          |                   |               |
|                        | Dati Richiest           | a             |                        |                                   |        |          |                      |          |                   |               |
|                        | Area di Comp            |               |                        | Sintomatologia                    |        |          | Data Inizio Sintomi  |          | Tipologia Tampone |               |
|                        | 💾 Salva mo              | lifiche       | Richiedi Consulto      | A Salva                           |        | Ψ.       |                      |          |                   | Q+            |

Figura 22 Richiesta Tampone

Inserite tutte le informazioni necessarie, è possibile salvare ed inviare la richiesta appena compilata all'USCA, tramite il tasto "Salva".

Inoltre, la richiesta tampone è trasmessa alla piattaforma di registrazione Test Rapidi e Tamponi, ove viene creato un Tampone per quel soggetto ed il rispettivo l'ID Tampone.

L'ID Tampone è visualizzato sulla richiesta inviata e consente di ricercare in tampone nella piattaforma di registrazione Test Rapidi e Tamponi.

L'USCA, all'interno della scheda di presa in carico del paziente, potrà visualizzare l'ID Tampone che dovrà riportare sul tampone una volta effettuato.